## How to Start and Stop Only One Particular Application Under Website Root Node

Posted by Nilesh Avhad in Articles | .NET 4.5 on April 24, 2014

This article explains how to start and stop only one particular application under Website Root Node.

| <b>Share</b> 8+1 1 | Like { 0 | 678 | 0  | 0           |  |
|--------------------|----------|-----|----|-------------|--|
|                    |          |     | Re | ader Level: |  |

How to start and stop only one specific application under website root node?

## Steps:

1. Open IIS by typing "inetmgr" in run window and click OK as shown in bolew image.

| 🔊 Run |                                                 |                                              | 23                |
|-------|-------------------------------------------------|----------------------------------------------|-------------------|
|       | Type the name of a pro<br>resource, and Windows | ogram, folder, docur<br>will open it for you | ment, or Internet |
| Open: | inetmgr                                         |                                              | •                 |
|       | ОК                                              | Cancel                                       | Browse            |

- 2. IIS window will be opened now.
- 3. Create new application pool for the application that you want to stop. Right-click on Application Pool -> New->Application Pool as shown in beolw image.

| → 🔳 🖻             | 1 🕄 💷 🖳 🗦 🔳 🗉        | ſ                        |       |          |        |
|-------------------|----------------------|--------------------------|-------|----------|--------|
| Internet Informat | on Services Computer |                          | Local | Version  | Status |
| CARDDEV02R        | SGE (local co        | RSGE (local computer)    | Yes   | IIS V6.0 |        |
| 🗄 🎲 Defa          | <u>N</u> ew ▶        | Application Pool         |       |          |        |
| 🕀 📁 Web Site      | All Tasks            | Application Pool (from I | ile)  |          |        |
| E 🕖 Web Ser       | New Window from Here |                          |       |          |        |
|                   | Refresh              |                          |       |          |        |
|                   | Properties           |                          |       |          |        |
|                   | Help                 |                          |       |          |        |
|                   |                      |                          |       |          |        |

4. Provide the appropriate name to your application pool and keep the rest of the setting that are by default in the window, as shown in the following image. Click OK

| plication pool <u>I</u> D: | Pool #1                  |   |
|----------------------------|--------------------------|---|
| pplication pool settings - |                          |   |
| Use default settings f     | for new application pool |   |
| C Use existing application | ion pool as template     |   |
| Application gool name      | e: DefaultAppPool        | Ŧ |
| Application pool name      | e: DefaultAppPool        |   |

5. Your application pool will be created now as shown in the following image.

You can observe that there is no application related to this newly created application pool. See the right hand side. It is showing that "There is no items to shown in this view."

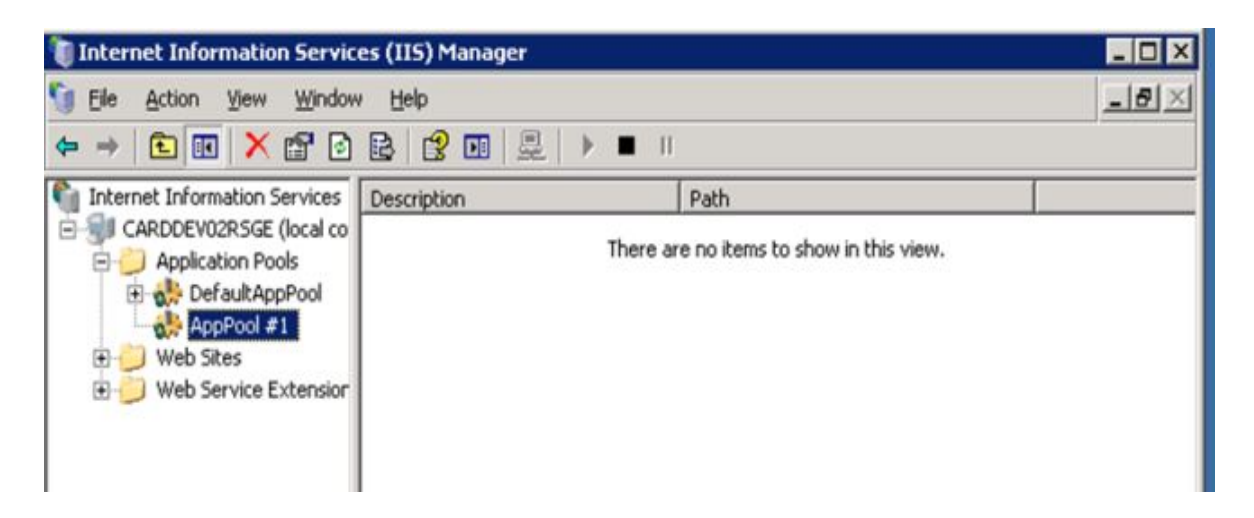

Now you need to relate this newly created application pool to the application that you want to stop.

6. Select the application that you want to stop. Right-click -> Properties. See the following image.

the following window will be opened as shown in the following image.

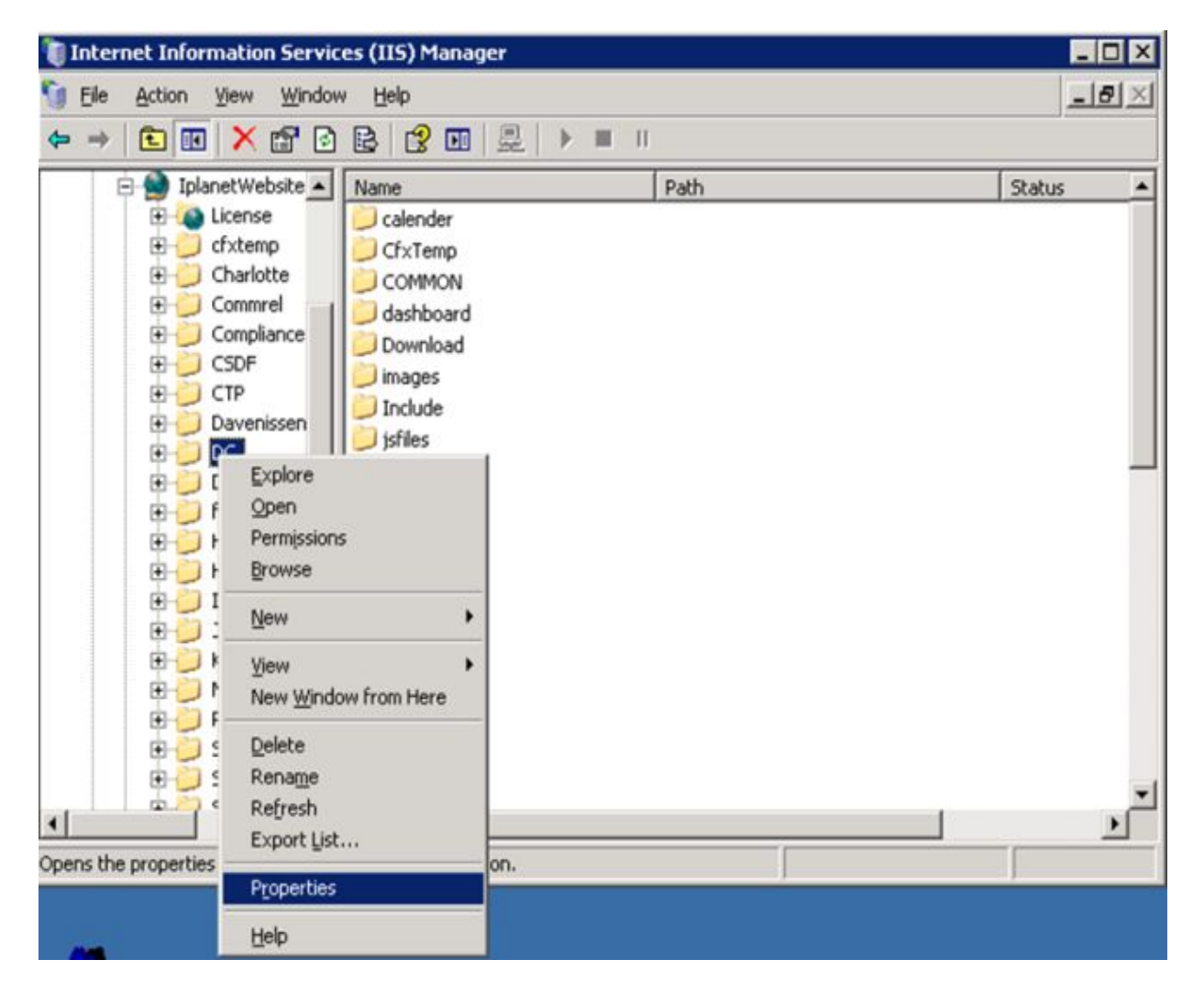

| irectory Docu                                                                           | ments C    | irectory Security                                                                     | HTTP Headers     | Custom E | rrors           |
|-----------------------------------------------------------------------------------------|------------|---------------------------------------------------------------------------------------|------------------|----------|-----------------|
| The content f                                                                           | or this re | source should con                                                                     | ne from:         |          |                 |
|                                                                                         | ۲          | The <u>d</u> esignated di                                                             | rectory          |          |                 |
|                                                                                         | 0          | A share located o                                                                     | n another comput | er       |                 |
|                                                                                         | 0          | A redirection to a                                                                    | URL              |          |                 |
| Local path:                                                                             | V          | DC                                                                                    |                  | _        |                 |
| <ul> <li>✓ Script sour</li> <li>✓ Read</li> <li>✓ Write</li> <li>✓ Directory</li> </ul> | rce acces  | s                                                                                     | Log visits       | source   |                 |
| Application se                                                                          | ttings     |                                                                                       |                  |          | - 10 A          |
| Application na                                                                          | me:        | Default Applica                                                                       | ation            |          | Cr <u>e</u> ate |
| Starting point                                                                          |            | <iplanetwebsit< td=""><td>es&gt;</td><td>Con</td><td>Figuration</td></iplanetwebsit<> | es>              | Con      | Figuration      |
| Execute perm                                                                            | issions:   | Scripts and Exe                                                                       | cutables         |          | inguracion      |
| Application po                                                                          | ol:        | DefaultAppPoo                                                                         | 1                | -        | Unload          |
|                                                                                         |            | ,                                                                                     |                  |          |                 |

- 7. Click on Create button
- 8. Automatically Application Name will be enabled by IIS and it is the name of the application by default for which you are doing this activity. You can change it as per your way. Also Application Pool dropdown is enabled now.
- 9. Now select the Application Pool that you created earlier fro Application Pool dropdown list as shown in the following image.

| Properties                                                   |                                                                                                    | ?                           |
|--------------------------------------------------------------|----------------------------------------------------------------------------------------------------|-----------------------------|
| Directory Documents<br>The content for thi                   | Directory Security HTTP Headers<br>resource should come from:<br>The designated directory<br>A share located on another comp<br>A redirection to a URL | s   Custom Errors  <br>uter |
| Local path:                                                  | IDC                                                                                                    |                             |
| Script source ac<br>Read<br><u>W</u> rite<br>Directory brows | cess                                                                                                    | resource                    |
| Application settings                                         |                                                                                                    |                             |
| Application name:                                            | DC                                                                                                    | Remove                      |
| Starting point:<br>Execute permission:                       | <iplanetwebsites>\DC<br/>5: Scripts and Executables</iplanetwebsites>                                                                                  | Configuration               |
| Application pool:                                            | DefaultAppPool<br>DefaultAppPool<br>AppPool #1                                                                                                    | Unload                      |
|                                                              | OK Cancel                                                                                                    | Apply Help                  |

| rectory Documents                                                                                     | Directory Security   HTTP Headers      | Custom Errors |
|----------------------------------------------------------------------------------------------------|----------------------------------------|---------------|
| The content for this                                                                                  | resource should come from:             |               |
| (                                                                                                    | The designated directory               |               |
| c                                                                                                    | A share located on another computi     | er            |
| C                                                                                                    | A redirection to a URL                 |               |
| Local path:                                                                                           | \DC                                    |               |
| <ul> <li>✓ Script source acc</li> <li>✓ Read</li> <li>✓ Write</li> <li>✓ Directory browsin</li> </ul> | ess 🔽 Log visits<br>v Index this rea   | source        |
| Application settings                                                                                  |                                        |               |
| Application name:                                                                                     | DC                                     | Remove        |
| Starting point:                                                                                       | <iplanetwebsites>\DC</iplanetwebsites> | Configuration |
|                                                                                                    | Cariate and Even stables               |               |
| Execute permissions:                                                                                  | Scripts and Executables                |               |

- 10. Click OK.
- 11. Now to stop that only application, Right-click on Application Pool name-> select Stop as shown in the following image.

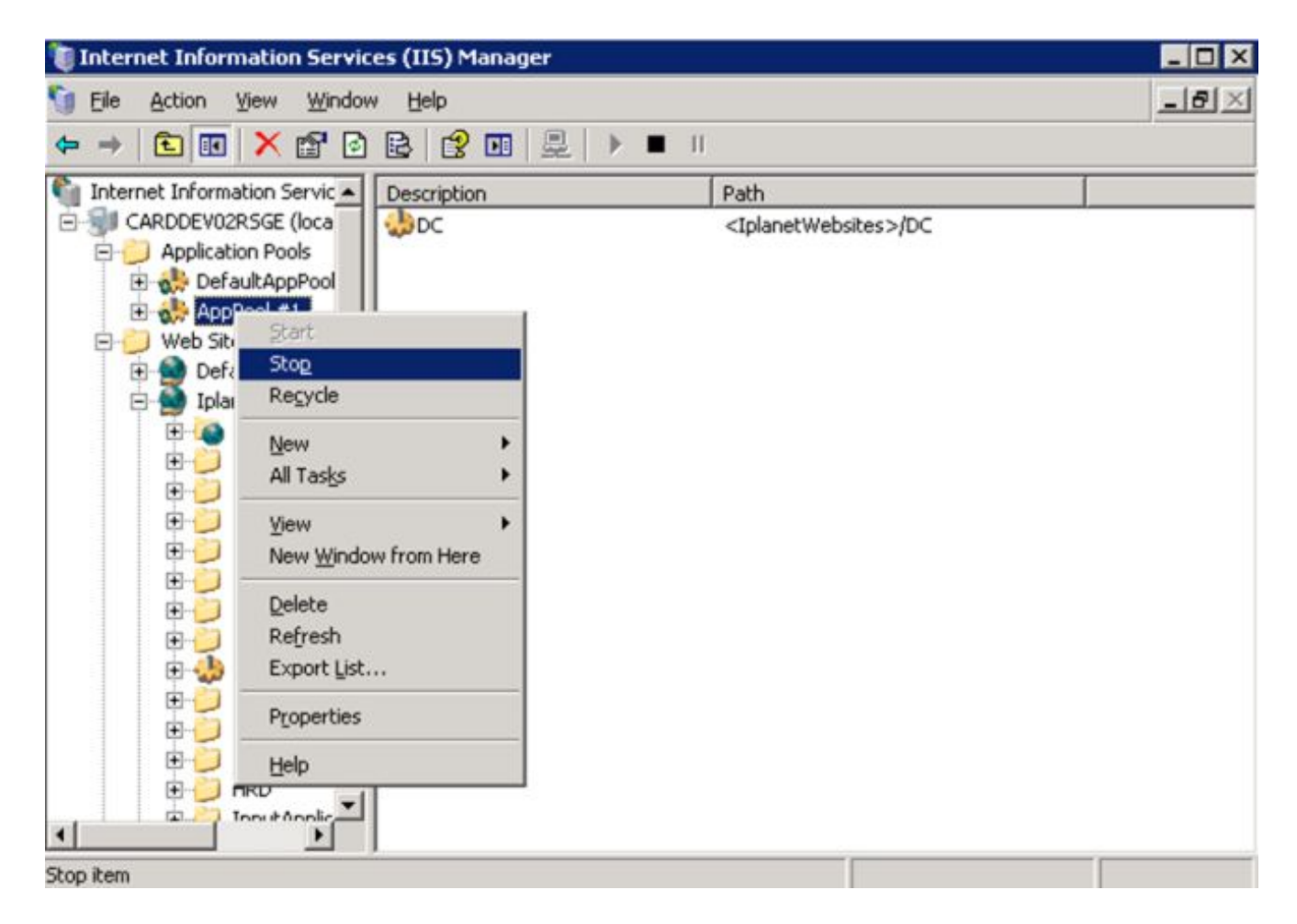

12. To start application, Right-click on Application Pool name-> select Start.

By this way you can start and stop only one application under IPlanetWebsite in which many application are deployed under it.

## **RELATED ARTICLES**

Getting Start With Node.js (Installation and Hello World App) Windows Azure - Start And Stop an Existing Application in Azure Management Portal

How to Start and Stop Database Engine in SQL 2005

Multithreading in C#

Add Root Node & Child Node to a TreeView Selected Node At Runtime and Rename the Selected Node Create a TreeView from a Database in Windows Forms and C# My Favorite 5 Icenium Features Running the SQL Script File By Using The System.Diagnostics.Process Class Canvas Start And Stop an Animation Using HTML 5 How to start or stop a Windows Service using C#